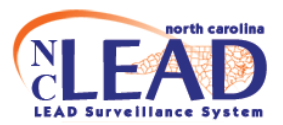

### NCLEAD Childhood Lead Environmental Follow-up Business Rules

### For Elevated Blood Lead Level (EBL) and

Confirmed Lead Poisoning (CLP) cases

#### **Contents**

| EBL CASES                                                | 4  |
|----------------------------------------------------------|----|
| CLP CASES1                                               | .2 |
| PROPERTY EVENTS1                                         | .7 |
| CREATING A PROPERTY EVENT IF ONE DOES NOT ALREADY EXIST1 | .7 |
| Environmental samples2                                   | 20 |
| XRF Readings2                                            | 24 |
| SITE VISITS                                              | 26 |
| Documentation of Lead poisoning hazards2                 | 28 |
| Property Information Question Package2                   | 28 |
| Follow-up documentation Question Package3                | 32 |
| Attachments3                                             | 3  |
| ANNUAL MONITORING FOR MAINTENANCE STANDARD               | 34 |
| PREGNANT WOMEN (PRENATAL CASES)                          | 6  |
| Pregnant Women EBL cases                                 | 37 |
| Pregnant Women CLP cases                                 | 8  |

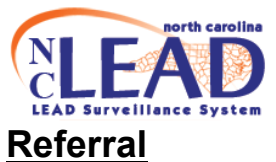

NCLEAD may refer an EBL or CLP case to the Environmental Health (EH) Program via a workflow or a case may be referred to EH by the state NC Childhood Lead Poisoning Prevention Program or other health care provider.

#### Environmental follow-up documentation

In the Administrative question package for the CHILD:

| Event Data        | 🛓 Labs        | A Concerns | Persons | ſ Ta | asks 🔚 Eve     | ent Properties | Ø  | Event History |
|-------------------|---------------|------------|---------|------|----------------|----------------|----|---------------|
| Question Pac      | ckages        |            |         |      |                |                |    |               |
| Question Pack     | age           |            |         | 11   | Name           |                | 11 | Last Update   |
| 01. Administrativ | ve            |            |         |      | Lynn EBL Child |                |    | 06/17/2025    |
| 02. Demographi    | ic            |            |         |      | Lynn EBL Child |                |    | 06/17/2025    |
| 03. Clinical Asse | essment       |            |         |      | Lynn EBL Child |                |    | 06/17/2025    |
| 04. Health Care   | Provider Info | 1          |         |      | Lynn EBL Child |                |    | 06/17/2025    |
| 05. Non-Propert   | ty Hazards    |            |         |      | Lynn EBL Child |                |    | 06/17/2025    |
| 06. Follow-up D   | ocumentation  | 1          |         |      | Lynn EBL Child |                |    | 06/17/2025    |
| 07. Medicaid Bil  | lling         |            |         |      | Lynn EBL Child |                |    | 06/17/2025    |
| 08. Medicaid - H  | lealth Plan   |            |         |      | Lynn EBL Child |                |    | 06/17/2025    |

- Enter the date the case was referred to Environmental Health (EH) in the field titled **Date referred to EH**.
- Enter the Date referral acknowledged by EH.

**<u>Note</u>**: The **Date referred to EH** must be entered *first* to see this field.

 For EBL cases, enter the date the environmental investigation was offered in the field **Date offered environmental investigation**. If the investigation was offered more than once, click <u>Add New</u> to enter additional date(s) the investigation was offered.

<u>Note</u>: Entry of the "Date offered environmental investigation" is not necessary for CLP cases because investigation is mandatory.

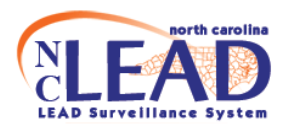

#### O1. Administrative - Lynn EBL Child - Blood Lead - Child No ~ Confirmed Case Information Date of Confirmed Reference Value **\*\*** Date of confirmed EBLL **m** Date of CLP **#** Date referred to EH mm/dd/yyyy **#** Date offered environmental investigation (MUSTENTER DATE TO SEE REFUSAL DATE FIELD) mm/dd/yyyy 1 . Unable to locate patient (2nd attempt date) Enter mm/dd/yyyy **6** -Dates Failure to respond (2nd attempt date) Here mm/dat/sory \* 4 Public Housing Referral ~ State mailing completed? pst

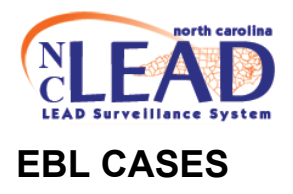

For **EBL** cases, per G.S. § 130A-131.9 (please see G.S. below)

From North Carolina General Statute § 130A-131.9. Investigation to identify lead poisoning hazards.

(a1) When the Department learns of an **elevated blood lead level**, the Department shall, upon informed consent, investigate the residential housing unit where the child or pregnant woman with the elevated blood level resides. When consent to investigate is denied, the child or pregnant woman with the elevated blood lead level cannot be located, or the child's parent or guardian fails to respond, the Department shall document the denial of consent, inability to locate, or failure to respond.

There should be documentation\* of <u>at least one</u> of the following:

- 1. Investigation\*
  - Enter **Date offered environmental investigation** in the **Administrative** question package for the **CHILD**.
  - Enter the **investigation date** (and any other **site visit dates**) in the *Environmental Site Activity* question package of the **PROPERTY**.

<u>Note</u>: A **PROPERTY** event (i.e., address record) should be created if one does not already exist. See "PROPERTY EVENTS" section page 18

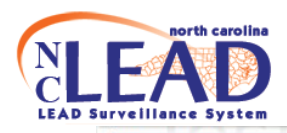

| asic Information                                                                                                    |                                                                                                    | Notes                                                                                                    |                                                                                   |
|----------------------------------------------------------------------------------------------------|----------------------------------------------------------------------------------------------------|----------------------------------------------------------------------------------------------------|-----------------------------------------------------------------------------------|
| event ID:                                                                                                    | 11964998                                                                                                    | No data                                                                                                    | available for this section                                                        |
| event Type:                                                                                                    | Property 4                                                                                                    |                                                                                                    |                                                                                   |
| acility Name:                                                                                                    | 567 Peanut Way, Sparta, NC 28675 *                                                                                                    |                                                                                                    |                                                                                   |
| reate Date:                                                                                                    | 06/18/2025                                                                                                    |                                                                                                    |                                                                                   |
| vestigation Status:                                                                                                    | Open                                                                                                    |                                                                                                    |                                                                                   |
| nked Events:                                                                                                    | 0 (View)                                                                                                    |                                                                                                    |                                                                                   |
| tachments:                                                                                                    | 0 (Add)                                                                                                    |                                                                                                    |                                                                                   |
| dditional Information                                                                                                    |                                                                                                    |                                                                                                    |                                                                                   |
| data available for this costion                                                                                                    |                                                                                                    |                                                                                                    |                                                                                   |
| Edit Event Properties                                                                                                    | Tech                                                                                                    | Tant T                                                                                                    |                                                                                   |
| Event Data Available for this Section<br>Event Data A Labs A Course Course | cerns 🛔 Site Information 🔗 Tasks IIII Event F                                                                                               | roperties O Event History                                                                                                    | est Tr                                                                            |
| data available for this section       dit Event Properties       Event Data       A Labs       Correction       uestion       Packages       uestion                                                                                                    | cerns ▲ Site Information 😪 Tasks I≣ Event F                                                                                                 | roperties O Event History                                                                                                    | Last Update                                                                       |
| data available for this section<br>dit Event Properties<br>Event Data A Labs A Cor<br>uestion Packages<br>uestion Package<br>Property Information                                                                                                    | cerns ▲ Site Information 😪 Tasks I≣ Event F                                                                                                 | roperties O Event History<br>Way, Sparta, NC 28675 *                                                                                                    | Last Update<br>06/18/2025                                                         |
| tevent Properties Event Data Event Data Labs Cor Destion Package Property Information Environmental Site Activity                                                                                                    | cerns Site Information Tasks III Event F                                                                                                    | roperties O Event History<br>Way, Sparta, NC 28675 *<br>Way, Sparta, NC 28675 *                                                                                   | Last Update<br>06/18/2025<br>06/18/2025                                           |
| data available for this section<br>dit Event Properties<br>Event Data                                                                                                    | cerns Site Information Tasks III Event F<br>Name<br>567 Peanut<br>567 Peanut<br>567 Peanut                                                  | Viay, Sparta, NC 28675 *<br>Way, Sparta, NC 28675 *<br>Way, Sparta, NC 28675 *                                                                                    | Last Update<br>06/18/2025<br>06/18/2025<br>06/18/2025                             |
| data available for this section<br>dit Event Properties<br>Event Data  Labs  Cor<br>uestion Packages<br>Property Information<br>Environmental Site Activity<br>XRF Readings<br>Investigation Report                                                                                                    | cerns ▲ Site Information 🔗 Tasks I≣ Event F<br>II Name<br>567 Peanut<br>567 Peanut<br>567 Peanut                                            | Vioperties O Event History<br>Way, Sparta, NC 28675 *<br>Way, Sparta, NC 28675 *<br>Way, Sparta, NC 28675 *<br>Way, Sparta, NC 28675 *                            | Last Update<br>06/18/2025<br>06/18/2025<br>06/18/2025<br>06/18/2025               |
| data available for this section<br>dit Event Properties<br>Event Data                                                                                                    | cerns ▲ Site Information <table-cell> Tasks I ≣ Event F<br/>I Name<br/>567 Peanut<br/>567 Peanut<br/>567 Peanut<br/>567 Peanut</table-cell> | Vioperties O Event History<br>Way, Sparta, NC 28675 *<br>Way, Sparta, NC 28675 *<br>Way, Sparta, NC 28675 *<br>Way, Sparta, NC 28675 *<br>Way, Sparta, NC 28675 * | Last Update<br>06/18/2025<br>06/18/2025<br>06/18/2025<br>06/18/2025<br>06/18/2025 |

#### ♥ 2. Environmental Site Activity - 567 Peanut Way, Sparta, NC 28675 \* - Property

|                           | Environmental Activity                                       |
|---------------------------|--------------------------------------------------------------|
| County                    |                                                              |
| Alleghany County          |                                                              |
| Select ADD NEW to add a r | ew activity. DO NOT overwrite previously entered activities! |
| Environmental Activity Da | e Enter Date                                                 |
| mm/dd/yyyy 🎬              | ▲                                                            |
|                           | Environmental Activity Monitoring and Reminders              |
| Do you want to track this | roperty for annual monitoring for maintenance standard?      |
| No 🗸                      |                                                              |
| Do you want to be remind  | ed to check for abandonment clearance?                       |
| No 🗸                      |                                                              |
| ave Save & Stay Ca        | ncel Help                                                    |

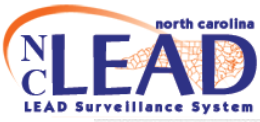

|                                                                                                    | Environmental Activity                          |
|----------------------------------------------------------------------------------------------------|-------------------------------------------------|
| County                                                                                                    | 1000                                            |
| select ADD NEW to add a new activity. DO NOT overwrite previously entered activities!                                                                                                    |                                                 |
| Environmental Activity Date                                                                                                    |                                                 |
| 06/24/2025                                                                                                    |                                                 |
| Add New                                                                                                    |                                                 |
| Activity                                                                                                    |                                                 |
|                                                                                                    | ~                                               |
|                                                                                                    | Environmental Activity Manifesian and Deminder  |
| 01 Investigation                                                                                                    | Environmental Activity Monitoring and Reminders |
| 02. Investigation (Preliminary Site Visit)                                                                                                    |                                                 |
| 03. ARPA Site Visit                                                                                                    |                                                 |
| 04. Water Sample Only                                                                                                    | Toot Toot                                       |
| N 05. Clearance                                                                                                    | I I I I I I I I I I I I I I I I I I I           |
| 06. Consultation                                                                                                    | 1000                                            |
| 07. Site Visit/Left Offer                                                                                                    |                                                 |
|                                                                                                    |                                                 |
| 08. Monitoring - Abandonment                                                                                                    |                                                 |
| 08: Monitoring - Abandonment<br>09: Monitoring - Maintenance Standard                                                                                                    |                                                 |
| 08. Monitoring - Abandonment<br>09. Monitoring - Maintenance Standard<br>10. Other type of Site Visit                                                                                                    | Select type of                                  |
| 08. Monitoring - Abandonment<br>09. Monitoring - Maintenance Standard<br>10. Other type of Site Visit<br>11. Other Documentation - No Site Visit                                                                                                    | Select type of                                  |
| 08. Monitoring - Abandonment<br>09. Monitoring - Maintenance Standard<br>10. Other type of Site Visit<br>11. Other Documentation - No Site Visit<br>12. PMP Application                                                                                                    | Select type of                                  |
| 08. Monitoring - Abandonment<br>09. Monitoring - Maintenance Standard<br>10. Other type of Site Visit<br>11. Other Documentation - No Site Visit<br>12. PMP Application<br>13. PMP Quality Assurance Monitoring                                                                                                    | Select type of activity                         |
| 08. Monitoring - Abandonment<br>09. Monitoring - Maintenance Standard<br>10. Other type of Site Visit<br>11. Other Documentation - No Site Visit<br>12. PMP Application<br>13. PMP Quality Assurance Monitoring<br>14. Pre-certification Compliance Inspection                                                                                                    | Select type of activity                         |
| 08. Monitoring - Abandonment<br>09. Monitoring - Maintenance Standard<br>10. Other type of Site Visit<br>11. Other Documentation - No Site Visit<br>12. PMP Application<br>13. PMP Quality Assurance Monitoring<br>14. Pre-certification Compliance Inspection<br>15. Healthy Homes Assessment<br>15. Philipping Referent Menthematic Menthematic                                                                       | Select type of activity                         |
| 08. Monitoring - Abandonment<br>09. Monitoring - Maintenance Standard<br>10. Other type of Site Visit<br>11. Other Documentation - No Site Visit<br>12. PMP Application<br>13. PMP Quality Assurance Monitoring<br>14. Pre-certification Compliance Inspection<br>15. Healthy Homes Assessment<br>16. Physician Referral - Healthy Home Visit<br>17. Physician Referral - Lead Viel                                     | Select type of activity                         |
| 08. Monitoring - Abandonment<br>09. Monitoring - Maintenance Standard<br>10. Other type of Site Visit<br>11. Other Documentation - No Site Visit<br>12. PMP Application<br>13. PMP Quality Assurance Monitoring<br>14. Pre-certification Compliance Inspection<br>15. Healthy Homes Assessment<br>16. Physician Referral - Healthy Home Visit<br>17. Physician Referral - Lead Visit<br>18. Investigation Prava Company | Select type of activity                         |

 Once a date is entered, and the type of investigation is chosen, additional fields appear for you to record the details of the investigation.

<u>Note</u>: If there is more than one site visit, click <u>Add New</u> to enter additional site visit dates. **DO NOT** overwrite an existing date box or all the related information will be lost.

| Select ADD NEW to add a new activity. DO NOT overwrite previously entered activity. | vities!                           |  |
|-------------------------------------------------------------------------------------|-----------------------------------|--|
| S Environmental Activity Date                                                       |                                   |  |
| 08/15/2023                                                                          |                                   |  |
| O Add New                                                                           | Click Add New to enter additional |  |
| Activity                                                                            | site visit dates                  |  |
| 01. Investigation                                                                   |                                   |  |
| Investigator *                                                                      |                                   |  |
| Other lead team members                                                             |                                   |  |
|                                                                                     | Record details of site visit      |  |
|                                                                                     |                                   |  |
|                                                                                     |                                   |  |

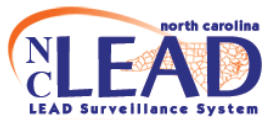

 At least one site visit should serve as an *investigation* for the child <u>and</u> the CHILD event should be linked to the site visit(s) in the *Environmental* Site Activity question package of the PROPERTY.

| 2. Environmental Site Activity - 567 Peanut Way, Sparta, NC 28                        | 675 * - Property Jump To | Save Save & Stay Car |
|---------------------------------------------------------------------------------------|--------------------------|----------------------|
| Environmental                                                                         | Activity                 | 1.00.0               |
| County                                                                                | 1000                     |                      |
| Alleghany County                                                                      |                          |                      |
| select ADD NEW to add a new activity. DO NOT overwrite previously entered activities! |                          |                      |
| Environmental Activity Date                                                           |                          |                      |
| 08/15/2023                                                                            |                          |                      |
| Add New                                                                               |                          |                      |
| Activity                                                                              |                          |                      |
| 01. Investigation                                                                     |                          |                      |
| Investigator *                                                                        |                          |                      |
| Q II                                                                                  |                          |                      |
| Other lead team members                                                               |                          |                      |
|                                                                                       |                          |                      |
| Property Type                                                                         |                          | Too                  |
| This activity SERVES AS AN INVESTIGATION for the following case(s):                   |                          |                      |
| First Case (if any) *<br>11803883 - Lynn EBL Child - Blood Lead - Child               | Q 🛍                      |                      |
| Address type                                                                          |                          |                      |
| ~                                                                                     |                          |                      |
| Residence at time of confirmation?                                                    |                          |                      |

- To link the **CHILD** to the **PROPERTY** event:
  - Click the magnifying glass next to First Child's Name under "This activity serves as an investigation for the following case(s)" to search for the child.
  - Search for the child in the search window that appears, using \* to conduct a wildcard search. Once found, click "Select."

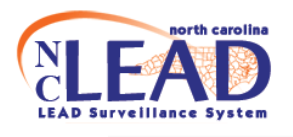

#### Search Case

| Search Criteria 🔗  |            |           | Search R        | Result    | 5              |                       |          |
|--------------------|------------|-----------|-----------------|-----------|----------------|-----------------------|----------|
| Event ID           |            |           | Event ID        | 11        | Name           | $\downarrow \uparrow$ | Birth Da |
| Site ID            |            |           | <b>Q</b> 118038 | 83        | Lynn EBL Chile | d                     | 07/25/20 |
| Last Name          | *Child*    |           | Showing 1       | to 1 of 1 | entries        |                       |          |
| First Name         | Lyn*       |           | Select          | Canc      | el Help        |                       |          |
| Birth Date (Range) | mm/dd/yyyy | <b>##</b> |                 |           |                |                       |          |
| Gender             |            | ~         |                 |           |                |                       |          |
| Street             |            |           |                 |           |                |                       |          |
| City               |            |           |                 |           |                |                       |          |
| State              |            | ~         |                 |           |                |                       |          |
| Zip Code           |            |           |                 |           |                |                       |          |
| Event Type         |            | ~         |                 |           |                |                       |          |

The **CHILD** event should now be hyperlinked to the **PROPERTY** event.

• Click on the dropdown box to choose the **Address Type** and whether it was the child's **residence at time of confirmation** 

| This activity SERVES AS A                         | AN INVESTIGATION f     | or the following case(s): |  |
|---------------------------------------------------|------------------------|---------------------------|--|
| First Case (if any) *<br>11803883 - Lynn EBL Chil | d - Blood Lead - Child |                           |  |
| Address type                                      |                        |                           |  |
| Primary                                           | ~                      |                           |  |
| Residence at time of co                           | onfirmation?           |                           |  |
| Yes                                               | ~                      |                           |  |
|                                                   |                        |                           |  |

1. Denial of consent\*

Enter the date the environmental investigation was offered in the *Administrative* question package for the **CHILD**. If the investigation was offered more than once click <u>Add New</u> to enter additional date(s) the investigation was offered. If there is a refusal, enter the refusal date(s) in the field titled **Date investigation refused**.

<u>Note</u>: To see the refusal field, you must first enter the **Date offered environmental** investigation.

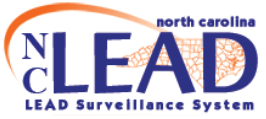

2. Inability to locate\*

Document (in the **Notes** box of the *Administrative* question package for the **CHILD**) at least two good faith attempts to locate the parent/guardian by contacting the health care provider and/or social services (e.g. Medicaid, WIC) for updated address/contact information.

3. Failure to respond\*

Enter the dates the investigation was offered (click <u>Add New</u> to enter additional dates the investigation was offered). This should include **at least one site visit** to the residence to reach out to the family to offer an investigation. A property event should be created (if one does not already exist) and the site visit should be documented in the *Environmental Site Activity* question package of the **PROPERTY**. If the parent/guardian still fails to respond, use the **Failure to respond date** field to enter the second date the investigation was offered.

| O Date referred to EH                            |                       |                                          |         |
|--------------------------------------------------|-----------------------|------------------------------------------|---------|
| 08/11/2023                                       | <b>m</b>              |                                          |         |
|                                                  |                       |                                          |         |
| Date referral acknowledged by EH                 |                       |                                          |         |
| 08/15/2023                                       |                       |                                          |         |
| O Date offered environmental investigation (MUST | ENTER DATE TO SEE REF | USAL DATE FIELD)                         |         |
| 08/15/2023                                       | <b>#</b>              |                                          |         |
| Add New                                          | Click t               | o enter additional dates investigation o | offered |
| Date investigation refused                       |                       |                                          |         |
| mm/dd/yyyy                                       | ₩ +                   | <ul> <li>2. Denial of consent</li> </ul> |         |
| EH / Clinical person making phone contact        |                       |                                          |         |
|                                                  | Q 🗊                   |                                          |         |
| Person made contact with (first & last name - re | lationship)           |                                          |         |
|                                                  |                       |                                          |         |
| Unable to locate patient (2nd attempt date)      |                       | []                                       |         |
| mm/dd/yyyy                                       | <b>*</b>              | 3. Inability to locate                   |         |
| Failure to respond (2nd attempt date)            |                       |                                          |         |
| mm/dd/yyyy                                       | <b>*</b>              | 4. Failure to respond                    |         |

#### Screenshot of *Administrative* question package for the CHILD:

(The **Notes** box and date questions for **items 2-4** are in the **Administrative** question package of the **CHILD** event and can also be accessed by using the **Environmental Follow-up Wizard**.)

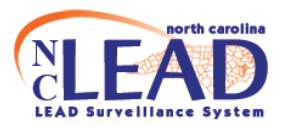

|                                                | Note | S |
|------------------------------------------------|------|---|
| Notes                                          | Teel |   |
|                                                |      |   |
|                                                |      |   |
|                                                |      |   |
|                                                |      |   |
|                                                |      |   |
|                                                |      |   |
| Clinical Notes (Prints on Surveillance Report) |      |   |
|                                                |      |   |
|                                                |      |   |
|                                                |      |   |
|                                                |      |   |
|                                                |      |   |
|                                                |      |   |
|                                                |      | / |
| Same day tests reviewed on:                    |      |   |
| mm/dd/yyyy                                     |      |   |
| Same day test override error                   |      |   |
| No 🗸                                           |      |   |

User must request removal from EBL workflow after documenting an Investigation, Denial of consent, Inability to locate, or Failure to respond.

Select "Yes" to the field 'Refer case for removal from EBL workflow' under the "Environmental Follow-Up Administrative Notes" section in the *Administrative* question package of the **CHILD** event. It will go to your regional EHS for review.

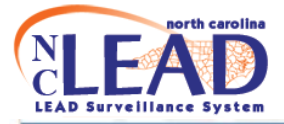

|                                                                                                    | Environmental Follow-up Administrative Notes                     |
|----------------------------------------------------------------------------------------------------|------------------------------------------------------------------|
| Refer case for removal from EBL workflow                                                                      |                                                                  |
| Yes •                                                                                                    |                                                                  |
| CLocal EH Administrative Notes Date                                                                           |                                                                  |
| 08/15/2023                                                                                                    |                                                                  |
| C Add New                                                                                                    |                                                                  |
| Local EH Administrative Notes                                                                                 |                                                                  |
| Regional/State Administrative Notes Date 08/15/2023                                                           | Tes                                                              |
| Regional/State Administrative Notes Box                                                                       |                                                                  |
|                                                                                                    | Tes                                                              |
| Accept removal of EBL Case from workflow<br>Note: If you choose Reject you must change "Refer case<br>Pending | e for removal from EBL workflow workflow" to NO or a blank value |
| * Indicates required field                                                                                    |                                                                  |
| Save Save & Stay Cancel Help                                                                                  |                                                                  |

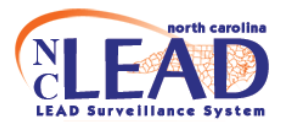

#### **CLP CASES**

For **CLP** cases, per G.S. § 130A-131.9 (please see G.S. below)

From North Carolina General Statute § 130A-131.9. Investigation to identify lead poisoning hazards.

(a) When the Department learns of **confirmed lead poisoning**, the Department shall conduct an investigation to identify the lead poisoning hazards to children and pregnant women. The Department shall investigate the residential housing unit where the child or pregnant woman with confirmed lead poisoning resides. The Department shall also investigate the supplemental addresses of the child or pregnant woman who has confirmed lead poisoning.

For **CLP** cases, there should be documentation\* of an investigation at the 1.) primary residence and 2.) all addresses meeting the definition of a Supplemental address (if any).

\*The primary address **PROPERTY** event should be linked to the **CHILD**. (A) site visit(s) should be entered in the *Environmental Site Activity* question package of this **PROPERTY** Event. At least one site visit should serve as an *investigation* for the child <u>and</u> the **CHILD** event should be linked to the(se) site visit(s).

\*All supplemental address **PROPERTY** events should be linked to the **CHILD**. (A) site visit(s) should be entered in the *Environmental Site Activity* question package of each supplemental address **PROPERTY** event. Each supplemental address **PROPERTY** event should have at least one site visit that serves as an *investigation* for the child <u>and</u> the **CHILD** event should be linked to the(se) site visit(s).

Please list addresses that meet the definition of a **Supplemental address** in the *Supplemental addresses* notes box under the *investigation* of the *primary* residence in the **PROPERTY** Event. If there are NO addresses that meet the definition of a Supplemental address, please note this in the *Supplemental addresses* notes box.

<u>Note</u>: Data entry of the supplemental risk questions is optional. Form 3460 should be attached to the CHILD event - including interviews at different addresses.

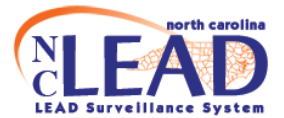

#### 2. Environmental Site Activity - 567 Peanut Way, Sparta, NC 28675 \* - Property

| First Case (if any) *                                       |                             |
|-------------------------------------------------------------|-----------------------------|
| Not answered                                                |                             |
| Would you like to see supplemental risk questions?          |                             |
| ~                                                           | Supplemental risk questions |
| Who was interviewed? *                                      | are OPTIONAL                |
|                                                             |                             |
| Would you like to view the supplemental address definition? |                             |
| No 🗸                                                        |                             |
| Supplemental addresses                                      |                             |

#### To link the **CHILD** to the **PROPERTY** event:

- Click the magnifying glass next to First Case (if any) under "This activity serves as an investigation for the following case(s)" to search for the child.
- Search for the child in the search window that appears, using \* to conduct a wildcard search. Once found, click "Select."

#### Search Case

| Search Criteria    | 0          | Search Results      | 5              |            |                    |
|--------------------|------------|---------------------|----------------|------------|--------------------|
| Event ID           |            | Event ID 11         | Name ↓↑        | Birth Date | Event Type         |
| Site ID            |            | <b>Q</b> 11803886   | Nancy ExtraCLP | 01/01/2019 | Blood Lead - Child |
| Last Name          | *CLP*      | Showing 1 to 1 of 1 | entries        |            |                    |
| First Name         | Na*        | Select Canc         | el Help        |            |                    |
| Birth Date (Range) | mm/dd/yyyy |                     |                |            |                    |
| Gender             | ~          |                     |                |            |                    |
| Street             |            |                     |                |            |                    |
| City               |            |                     |                |            |                    |
| State              | ~          |                     |                |            |                    |
| Zip Code           |            |                     |                |            |                    |
| Event Type         | ~          |                     |                |            |                    |
| Medicaid ID        |            |                     |                |            |                    |
| Employer Legacy ID |            |                     |                |            |                    |

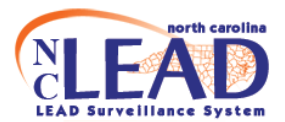

#### The **CHILD** event should now be hyperlinked to the **PROPERTY** event.

| This activity SERVES AS AN INVESTIGATION for the following case(s):     |      |      |
|-------------------------------------------------------------------------|------|------|
| Pirst Case (if any) *<br>11803886 - Nancy ExtraCLP - Blood Lead - Child |      |      |
| Address type                                                            |      |      |
| Residence at time of confirmation?                                      | Teet | Teet |

• Click on the dropdown box to choose the **Address Type** and whether it was the child's **residence at time of confirmation** 

To move the CLP child out of the workflow "Checklist for Mandatory Primary and Supplemental Address Investigations for CLP" once all Primary and Supplemental addresses have been investigated for the CLP case:

• Complete the section Checklist for Mandatory Primary and Supplemental Address Investigations for CLP in the Administrative question package for the CHILD and refer the case to your Regional Environmental Health Specialist for removal from the workflow.

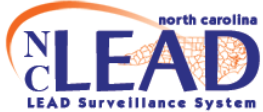

# Blank Checklist for Mandatory Primary and Supplemental Address Investigations for CLP

| Checklist for Mar                                  | ndatory Primary and Supplementa | I Address Investigatons for CLP |
|----------------------------------------------------|---------------------------------|---------------------------------|
| Primary Address Checklist                          |                                 |                                 |
| Primary address investigated                       |                                 |                                 |
| Investigation information entered                  |                                 |                                 |
| patient linked to property event                   |                                 |                                 |
| Select Primary Address                             |                                 |                                 |
| Not answered                                       |                                 |                                 |
| Are there any addresses that meet the definition o | f a Supplemental Address?       |                                 |
| No 🗸                                               |                                 |                                 |
| Supplemental Address Checklist                     |                                 |                                 |
| All supplementals investigated                     |                                 |                                 |
| Investigation information entered                  |                                 |                                 |
| patient linked to all supplemental addresses       |                                 |                                 |
| Mandated Investigation(s) Completed?               |                                 |                                 |
| Yes                                                |                                 |                                 |
| No                                                 |                                 |                                 |
| <ul> <li>Unable to complete</li> </ul>             |                                 |                                 |
| State/Regional Environmental Health notes:         |                                 |                                 |
|                                                    |                                 |                                 |
|                                                    |                                 |                                 |
|                                                    |                                 |                                 |
|                                                    |                                 |                                 |
|                                                    |                                 |                                 |
|                                                    |                                 |                                 |
|                                                    |                                 |                                 |
|                                                    |                                 | 1                               |

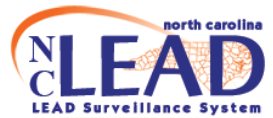

#### Completed Checklist for Mandatory Primary and Supplemental Address Investigations for CLP

| Cil                                                                                                    | ocklist for Man   | datony Primany and Supplement                                                            | tal Addross Invest  | igatons for CI | P |    |
|----------------------------------------------------------------------------------------------------|-------------------|------------------------------------------------------------------------------------------|---------------------|----------------|---|----|
| Anima and A shales and Also alsting                                                                                                    | ecklist for Man   | datory Primary and Supplemen                                                             | ital Address Invest | igatons for CL | P | -  |
| Primary Address Checklist                                                                                                    | ted               |                                                                                          |                     |                |   |    |
| <ul> <li>Investigation information e</li> </ul>                                                                                                    | entered           |                                                                                          |                     |                |   |    |
| Investigation information e                                                                                                    | avent             |                                                                                          |                     |                |   |    |
| patient linked to property e                                                                                                    | went              |                                                                                          |                     |                |   |    |
| Select Primary Address<br>1964998 - 567 Peanut Way, S                                                                                                    | parta, NC 28675 * | * - Property                                                                             | Q 📋                 | ۲              |   |    |
| Are there any addresses that                                                                                                    | meet the definiti | ion of a Supplemental Address?                                                           |                     |                |   |    |
| Yes                                                                                                    |                   |                                                                                          |                     |                |   |    |
| low many supplemental addre                                                                                                    | sses?             |                                                                                          |                     |                |   |    |
| 1                                                                                                    |                   |                                                                                          |                     |                |   |    |
| Select Supplement Address(es                                                                                                    | )                 |                                                                                          |                     |                |   |    |
| 1964998 - 567 Peanut Way, S                                                                                                    | parta, NC 28675 * | * - Property                                                                             | Q 🛍                 | ۲              |   |    |
| Add New                                                                                                    |                   |                                                                                          |                     |                |   |    |
|                                                                                                    |                   |                                                                                          |                     |                |   |    |
| All supplemental Address Check                                                                                                    | ated              |                                                                                          |                     |                |   |    |
| <ul> <li>Investigation information e</li> </ul>                                                                                                    | entered           |                                                                                          |                     |                |   |    |
| 2 patient linked to all supple                                                                                                    | mental addresses  |                                                                                          |                     |                |   |    |
|                                                                                                    | ddroccoc complet  | tod for this nationt                                                                     |                     |                |   |    |
| Vec                                                                                                    | duresses complet  |                                                                                          |                     |                |   |    |
| 103                                                                                                    |                   |                                                                                          |                     |                |   |    |
| Mandated Investigation(s) Com                                                                                                    | ipleted?          |                                                                                          |                     |                |   |    |
| y res                                                                                                    |                   |                                                                                          |                     |                |   |    |
|                                                                                                    |                   |                                                                                          |                     |                |   |    |
|                                                                                                    |                   |                                                                                          |                     |                |   |    |
| Date Mandated Investigation(s)                                                                                                    | completed OR re   | eason investigation(s) cannot be com                                                     | pieted              |                |   |    |
| 06/24/2025                                                                                                    |                   | 13.18 PM                                                                                 |                     |                |   |    |
| lotes from Local Environmenta                                                                                                    | al Health         |                                                                                          |                     |                |   |    |
|                                                                                                    |                   |                                                                                          |                     |                |   |    |
|                                                                                                    |                   |                                                                                          |                     |                |   |    |
|                                                                                                    |                   |                                                                                          |                     |                |   |    |
|                                                                                                    |                   |                                                                                          |                     |                |   |    |
|                                                                                                    |                   |                                                                                          |                     |                |   |    |
|                                                                                                    |                   |                                                                                          |                     |                |   |    |
|                                                                                                    |                   |                                                                                          |                     |                |   | 1, |
|                                                                                                    | ronmental Health  | to remove from CLP workflow                                                              |                     |                |   |    |
| Refer to State/Regional Envi                                                                                                    |                   |                                                                                          |                     |                |   |    |
| I. Refer to State/Regional Envi Yes No                                                                                                    |                   |                                                                                          |                     |                |   |    |
| I. Refer to State/Regional Envi Yes No                                                                                                    |                   |                                                                                          | OW                  |                |   |    |
| Refer to State/Regional Envi     Yes     No     Date referred to State/Regic                                                                                                    | onal Environmenta | al Health for removal from CLP workf                                                     |                     |                |   |    |
| Refer to State/Regional Envi     Yes     No     Date referred to State/Regio     06/24/2025                                                                                                    | onal Environmenta | al Health for removal from CLP workf<br>03:18 PM                                         |                     |                |   |    |
| I. Refer to State/Regional Envi Yes No Date referred to State/Regio 06/24/2025 Vote: Mandated investigations                                                                                                    | onal Environmenta | al Health for removal from CLP workf<br>03:18 PM<br>ept will remove child from CLP workf | ows)                |                |   |    |
| 1. Refer to State/Regional Envi Yes No Date referred to State/Regio 06/24/2025 Vote: Mandated investigations Accept Referred                                                                                                    | documented (acce  | al Health for removal from CLP workf<br>03:18 PM<br>ept will remove child from CLP workf | ows)                |                |   |    |
| I. Refer to State/Regional Envi Yes No Date referred to State/Regio 06/24/2025 Vote: Mandated investigations Accept Reject Reject Reje | documented (acce  | al Health for removal from CLP workf<br>03:18 PM<br>ept will remove child from CLP workf | ows)                |                |   |    |
| Refer to State/Regional Envi     Yes     No     Date referred to State/Regio     06/24/2025     lote: Mandated investigations     Accept     Reject     Pending                                                                                                    | documented (acce  | al Health for removal from CLP workf<br>03:18 PM<br>ept will remove child from CLP workf | ows)                |                |   |    |
| Refer to State/Regional Envi     Yes     No     Date referred to State/Regio     06/24/2025     vote: Mandated investigations     Accept     Reject     Pending     State/Regional Environmental I                                                                                                    | documented (acco  | al Health for removal from CLP workf<br>03:18 PM<br>ept will remove child from CLP workf | ows)                |                |   | T  |
| Refer to State/Regional Envi     Yes     No     Date referred to State/Regio     06/24/2025     vote: Mandated investigations     Accept     Reject     Pending     State/Regional Environmental H                                                                                                    | documented (acco  | al Health for removal from CLP workf<br>03:18 PM<br>ept will remove child from CLP workf | ows)                |                |   |    |

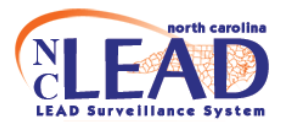

 NOTE: Some options you see above only appear once items are checked off. For example: The option to "Refer to Regional Environmental Health Specialist for removal from workflow" only appears once "Mandated Investigations Completed" has been marked "yes."

#### **PROPERTY EVENTS**

#### CREATING A PROPERTY EVENT IF ONE DOES NOT ALREADY EXIST

• Search for the primary or supplemental addresses by highlighting and copying the address listed in the "Basic Information" section of the CHILD event. Click the magnifying glass to open the search.

| 🖹 Q 🔒 📽 🗹                 |                                       |                                    |
|---------------------------|---------------------------------------|------------------------------------|
| Event Summary             |                                       | LOCI                               |
| Basic Information         |                                       | Notes                              |
| Case ID:                  | 11803888                              | No data available for this section |
| Event Type:               | Blood Lead - Child                    |                                    |
| Name:                     | Reesee Cuplet Open Search             |                                    |
| Birth Date:               | 01/15/2020                            |                                    |
| Gender:                   | Female                                |                                    |
| Home Phone:               | (777) 777-7777                        |                                    |
| Create Date:              | 08/16/2023                            |                                    |
| Investigation Status:     | Open                                  |                                    |
| Linked Events:            | 0 (View)                              |                                    |
| Attachments:              | 0 (Add)                               |                                    |
| Additional Information    | ion                                   |                                    |
| Edit Event Properties Cop | by Case                               |                                    |
| Event Data                | 🛦 Concerns 🛔 Participants 🖾 Tasks 🗮 E | Event Properties O Event History   |

 Search for the address in the search window that appears, using \* to conduct a wildcard search. Since no **PROPERTY** event for this address exists, no results are found. You must create a **PROPERTY** event for it by clicking **Create New**

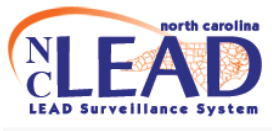

| Search Case         |                |                  |            |                      |               |                            | Search Clear Can |
|---------------------|----------------|------------------|------------|----------------------|---------------|----------------------------|------------------|
| Search Criteria     |                | Se Se            | arch Re    | sults                |               |                            |                  |
| Event ID            |                | Ev               | ent ID     | J↑ Name              | ↓↑ Event Type | Status                     | Create Date      |
| External ID         |                |                  |            |                      |               | No data available in table | )                |
| Name                |                | Sh               | owing 0 to | 0 of 0 entries       |               |                            |                  |
| Street              | *567*Peanut*   | s                | elect      | Create Record for Si | e Cancel He   | lp                         |                  |
| City                |                |                  |            |                      |               |                            |                  |
| State               |                | ~                |            |                      |               |                            |                  |
| Zip Code            |                |                  |            |                      |               |                            |                  |
| Event Type          | Property       | <b>~</b>         |            |                      |               |                            |                  |
| Search Options      |                | $\mathbf{\circ}$ |            |                      |               |                            |                  |
| Sort By             | Create Date    | ~                |            |                      |               |                            |                  |
| Sort Order          | Descending     | ~                |            |                      |               |                            |                  |
| Search History      | Search Soundex |                  |            |                      |               |                            |                  |
| Leave Window Open   |                |                  |            |                      |               |                            |                  |
| Search Clear Create | New            | Te               |            |                      |               |                            |                  |

• In the window that opens, choose "Property" as the Event Type. Search for the address again by clicking **Select Site** and entering the address in the appropriate fields.

| Create Event - Property | 🕒 Search - Work - Microsoft Edge                                                                                                    |                                      |                        |                         |  |  |
|-------------------------|----------------------------------------------------------------------------------------------------|--------------------------------------|------------------------|-------------------------|--|--|
| Event Information       | https://nclead-test.dph.ncdhhs.gov/searchParty.do?topPage=createCase.do%3FproductCode%3DINV&Restriction=Product.Code%3D%27INV%27%20a |                                      |                        |                         |  |  |
| Event Type:*            | Search Organization Party                                                                                                    |                                      |                        | Search                  |  |  |
| Property ~              | Search Criteria                                                                                                    | Search Results                       |                        |                         |  |  |
| Select Site             | Site ID                                                                                                    | Name                                 | 11 Street Address 11 C | City 🕼 State 📑 Zip Code |  |  |
|                         | Name                                                                                                    | Q 567 Peanut Way, Sparta, NC 28675 * | 567 Peanut Way S       | Sparta NC 28675         |  |  |
| Add Organization        | City                                                                                                    | Showing 1 to 1 of 1 entries          |                        |                         |  |  |
| Name                    | State 🗸                                                                                                    | Select Cancel Help                   |                        |                         |  |  |
|                         | Zip Code                                                                                                    |                                      |                        |                         |  |  |
| Site Information        | Street *567*Peanut*                                                                                                    |                                      |                        |                         |  |  |
| Street 1 *              | Search Options 📀                                                                                                    |                                      |                        |                         |  |  |
|                         | Sort By Name 🗸                                                                                                    |                                      |                        |                         |  |  |
| Street 2                | Sort Order Ascending 🗸                                                                                                    |                                      |                        |                         |  |  |
|                         | Search History Search Soundex                                                                                                    |                                      |                        |                         |  |  |
| City * State            | Search Clear Create New                                                                                                    |                                      |                        |                         |  |  |
| N                       |                                                                                                    |                                      |                        |                         |  |  |
| County                  |                                                                                                    |                                      |                        |                         |  |  |
| ~                       | I IAST IA                                                                                                    |                                      |                        |                         |  |  |
| Save Cancel Help        | 1050 10                                                                                                    |                                      |                        |                         |  |  |

• Once found, click **Select** to auto-populate the Site Information. Click **Save**.

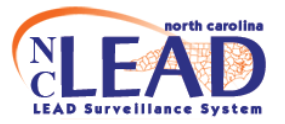

#### **Create Event - Property**

| Event Information   |         |   |            |  |
|---------------------|---------|---|------------|--|
| Event Type:*        |         |   |            |  |
| Property 🗸          |         |   |            |  |
| Select Site 🕲 Clear |         |   |            |  |
| Add Organization    |         |   |            |  |
| Name                |         |   |            |  |
|                     |         |   |            |  |
| Site Information    |         |   |            |  |
| Street 1 *          |         |   |            |  |
| 567 Peanut Way      |         |   |            |  |
| Street 2            |         |   |            |  |
|                     |         |   |            |  |
| City *              | State * |   | Zip Code * |  |
| Sparta              | NC      | ~ | 28675      |  |
| County              |         |   |            |  |
| Alleghany County    |         |   |            |  |
| Save Cancel Help    |         |   |            |  |

• If site is *not* found, manually enter the address of the site in the Site Information section. Click **Save**.

You will be taken to the main dashboard page for the **PROPERTY** event.

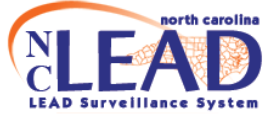

#### **Environmental samples**

The *one* highest test result for each sample type below should be entered. Click on the **Lab Results** tab of the **PROPERTY** event to enter environmental sample results.

- Dust (highest for each type below)
  - Window trough
  - Window sill
  - Floor
- Paint
- Soil
- Water

| Event Summary                                            |                                    |
|----------------------------------------------------------|------------------------------------|
|                                                          |                                    |
| Basic Information                                        |                                    |
| Case ID:                                                 | 11803884                           |
| Event Type:                                              | Property                           |
| Name:                                                    | 567 Peanut Way, Sparta, NC 28675 * |
| Create Date:                                             | 08/15/2023                         |
| Investigation Status:                                    | Open                               |
| Linked Events:                                           | 1 (View)                           |
| Attachments:                                             | 0 (Add)                            |
|                                                          |                                    |
| Additional Information                                   |                                    |
| Linked Cases                                             |                                    |
| Linked Case: 11803883 - Lynn EBL Child - 567 Peanut Way, | Sparta, NC 28675 [Open]            |
|                                                          |                                    |
| Edit Event Properties Copy Case                          |                                    |
|                                                          |                                    |
|                                                          |                                    |
|                                                          |                                    |
| Event Data 🕹 Labs 🔺 Concerns 🛔 Participan                | ts                                 |
|                                                          |                                    |
| Labs                                                     |                                    |
| No data available for this section                       |                                    |
|                                                          |                                    |
|                                                          |                                    |
| Add Lab Result Opdate Lab Result                         |                                    |
| Add Lab Result - 567 Peanut Way Sparta NC                | 28675 * - Property                 |
| Add Edb Result vor r cundt May, opara, re                |                                    |
| l ab Results                                             |                                    |
|                                                          |                                    |
| Lab Results                                              |                                    |
| ✓                                                        |                                    |
|                                                          |                                    |
|                                                          |                                    |
| Environmental Sample                                     |                                    |
| Water Sample - New                                       |                                    |
|                                                          |                                    |

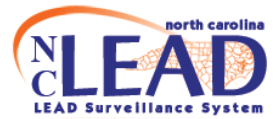

Important note: An **Order Number must** be entered or additional environmental sample results may be **overwritten**. If you do not know the Order Number, please enter the sample collection date.

For inorganic chemistry results from the **State Lab** the first part (ES051916), is the Order Number. The second part (0117001, 0117002, and 0117003) is the **Lab Sample Number**.

ES051916-0117001 ES051916-0117002 ES051916-0117003

Please see examples showing entry of environmental sample analysis results below.

<u>Water Sample Lab Results:</u> Choose "Water Sample" from the dropdown box labeled Lab Results at the top. At a minimum, please enter a value for all highlighted fields.

Choose "Lead Wat-mCnc || Lead" as the **Test Description**.

To add additional water sample results, click Add New

To choose the lab and ordering facility, click the magnifying glass, enter search terms, and click **Search**. Once the right lab or ordering facility has been located, click **Select** to auto-populate the appropriate fields.

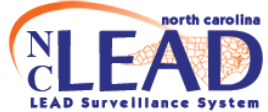

| Lab Results                                                                                                    |                                                                                                    |                                                                                |                                                       |                                            |
|----------------------------------------------------------------------------------------------------|----------------------------------------------------------------------------------------------------|--------------------------------------------------------------------------------|-------------------------------------------------------|--------------------------------------------|
| Lab Results                                                                                                    |                                                                                                    |                                                                                |                                                       |                                            |
| Water Sample - New 🗸                                                                                                    |                                                                                                    |                                                                                |                                                       |                                            |
| Order Info                                                                                                    |                                                                                                    |                                                                                |                                                       |                                            |
| Order Number *                                                                                                    | Collection Date *                                                                                                  |                                                                                |                                                       | Date Received                              |
| WS081423                                                                                                    | 06/24/2025                                                                                                    |                                                                                |                                                       | 06/24/2025                                 |
| System Name                                                                                                    | Sample Type                                                                                                    |                                                                                |                                                       | Collector Name                             |
| Oyden Hand                                                                                                    | Treated water                                                                                                    |                                                                                | ~                                                     | Natalie Locklear                           |
| Source of Water                                                                                                    | Treatment Type                                                                                                    |                                                                                |                                                       | Penort Status                              |
| Community/Municipal                                                                                                    |                                                                                                    |                                                                                |                                                       | Nyon ont                                   |
| Report Date                                                                                                    |                                                                                                    |                                                                                |                                                       |                                            |
| mm/dd/yyyy                                                                                                    |                                                                                                    |                                                                                |                                                       |                                            |
| Tasta                                                                                                    |                                                                                                    |                                                                                |                                                       |                                            |
| Let Cample Number *                                                                                                    | Field Sample Number *                                                                                              |                                                                                |                                                       | Camala Draw Tuna *                         |
| USDR1423-0017001                                                                                                    | Field Sample Humes                                                                                                 |                                                                                |                                                       | Sample Draw Type                           |
| Woud 1420-001100-                                                                                                    |                                                                                                    |                                                                                |                                                       |                                            |
| Lead WatmCnc II Lead                                                                                                    | ~                                                                                                    |                                                                                |                                                       |                                            |
|                                                                                                    | Comparing Dalight                                                                                                  |                                                                                |                                                       | Collection Time I                          |
| Test Local Description                                                                                                    | Samping Point<br>Kitchen                                                                                           |                                                                                |                                                       | Collection Time -                          |
|                                                                                                    | Nithen                                                                                                    |                                                                                |                                                       | 05.00                                      |
| Result Value (numeric only)                                                                                                    | Original Result value                                                                                              |                                                                                |                                                       | Units                                      |
| and the first state of the state of the stat | <0.000                                                                                                    |                                                                                |                                                       | mgr.                                       |
| If Original Result Value is below detection (i.e., has ~ ), how result cand<br>field blank                                                                                                    | Reference kange                                                                                                    |                                                                                |                                                       | Result                                     |
|                                                                                                    | Deres M Date                                                                                                    |                                                                                |                                                       | -                                          |
| Hazard *                                                                                                    | Result Date                                                                                                    |                                                                                | -                                                     |                                            |
|                                                                                                    | mm/dd/yyyy                                                                                                    |                                                                                |                                                       |                                            |
| Add New                                                                                                    |                                                                                                    |                                                                                |                                                       |                                            |
|                                                                                                    |                                                                                                    |                                                                                |                                                       |                                            |
| Lab Facility                                                                                                    |                                                                                                    |                                                                                |                                                       |                                            |
| Lab Facility Lab Facility *                                                                                                    |                                                                                                    |                                                                                |                                                       |                                            |
| Lab Facility Lab Facility NC State Laboratory   4312 District Dr Po Box 28047, Raleigh, NC 27607   (5                                                                                                    | 919) 733-3937                                                                                                    |                                                                                |                                                       | Q                                          |
| Lab Facility Lab Facility NC State Laboratory   4312 District Dr Po Box 28047, Raleigh, NC 27607   (5 Lab Facility (Other)                                                                                                    | 919) 733-3937                                                                                                    |                                                                                |                                                       | Q 8                                        |
| Lab Facility<br>Lab Facility<br>NC State Laboratory   4312 District Dr Po Box 28047, Raleigh, NC 27607   (<br>Lab Facility (Other)<br>If Lab facility cannot be found using magn                                                                                                    | 919) 733-3997<br>ifyingglass above                                                                                 |                                                                                |                                                       | Q 8                                        |
| Lab Facility Lab Facility NC State Laboratory   4312 District Dr Po Box 28047, Raleigh, NC 27607   ( Lab Facility (Other) If Lab facility cannot be found using magnName                                                                                                    | 919) 733-3997<br>ifyingglass above                                                                                 |                                                                                |                                                       | Q B                                        |
| Lab Facility<br>Lab Facility<br>NC State Laboratory   4312 District Dr Po Box 28047, Raleigh, NC 27607   (<br>Lab Facility (Other)<br>If lab facility cannot be found using magn<br>Name                                                                                                    | 919) 733-3997<br>ifyingglass above                                                                                 |                                                                                | Nic                                                   | e e                                        |
| Lab Facility Lab Facility NC State Laboratory   4312 District Dr Po Box 28047, Raleigh, NC 27607 [ ( Lab Facility (Other) If Lab facility cannot be found using magnNameAddress                                                                                                    | 919) 733-3997<br>ifyingglass above                                                                                 | [(                                                                             | Clic                                                  | k magnifying glass                         |
| Lab Facility Lab Facility Lab Facility NC State Laboratory   4312 District Dr Po Box 28047, Raleigh, NC 27607   ( Lab Facility (Other) If Lab facility cannot be found using magnNameAddress                                                                                                    | 919) 733-3997<br>ifyingglass above                                                                                 |                                                                                | Clic                                                  | k magnifying glass                         |
| Lab Facility Lab Facility Lab Facility NC State Laboratory   4312 District Dr Po Box 28047, Raleigh, NC 27607   ( Lab Facility (Other) If Lab facility cannot be found using magnNameAddressPhone                                                                                                    | 919) 733-3997<br>ifyingglass above                                                                                 | [<br>t                                                                         | Clic<br>o s                                           | k magnifying glass<br>earch for facilities |
| Lab Facility Lab Facility Lab Facility NC State Laboratory   4312 District Dr Po Box 28047, Raleigh, NC 27607   ( Lab Facility (Other) If Lab facility cannot be found using magnNameAddressPhone                                                                                                    | 919) 733-3997<br>ifyingglass above                                                                                 | (<br>t                                                                         | Clic<br>o s                                           | k magnifying glass<br>earch for facilities |
| Lab Facility Lab Facility Lab Facility NC State Laboratory   4312 District Dr Po Box 28047, Raleigh, NC 27607 [ ( Lab Facility (Other) If Lab facility cannot be found using magnNameAddressPhone CLIA                                                                                                    | 919) 733-3997<br>ifyingglass above                                                                                 | (<br>t                                                                         | Clic<br>o s                                           | k magnifying glass<br>earch for facilities |
| Lab Facility Lab Facility Lab Facility NC State Laboratory   4312 District Dr Po Box 28047, Raleigh, NC 27607   ( Lab Facility (Other) If Lab facility cannot be found using magnNameAddressPhone CLIA                                                                                                    | 919) 733-3997<br>iifyingglass above                                                                                | (<br>t                                                                         | Clic<br>o s                                           | k magnifying glass<br>earch for facilities |
| Lab Facility Lab Facility Lab Facility NC State Laboratory   4312 District Dr Po Box 28047, Raleigh, NC 27607 [ ( Lab Facility (Other) If Lab facility cannot be found using magnNameAddressPhone CLLA Crdering Facility                                                                                                    | 919) 733-3997<br>iffyingglass above                                                                                | t                                                                              | Clic<br>o s                                           | k magnifying glass<br>earch for facilities |
| Lab Facility Lab Facility Lab Facility NC State Laboratory   4312 District Dr Po Box 28047, Raleigh, NC 27607 [ ( Lab Facility (Other) If Lab facility cannot be found using magnNameAddressPhone CLLA Crdering Facility Ordering Facility Ordering Facility                                                                                                    | 919) 733-3997<br><b>iifyingglass above</b>                                                                         | t                                                                              | Clic<br>o s                                           | k magnifying glass<br>earch for facilities |
| Lab Facility Lab Facility Lab Facility NC State Laboratory   4312 District Dr Po Box 28047, Raleigh, NC 27607   ( Lab Facility (Other) If Lab facility cannot be found using magnNameAddressPhone CLLA Crdering Facility Ordering Facility Ordering Facility ALLEGHANY COUNTY ENVIRONMENTAL HEALTH   157 HEALTH SERVICE                                                                                                    | 919) 733-3937<br><b>iifying glass above</b><br>:ES RD, SPARTA NC 28675 J (336) 372-881                             | (<br>t                                                                         | Clic<br>o s                                           | k magnifying glass<br>earch for facilities |
| Lab Facility Lab Facility Lab Facility Lab Facility NC State Laboratory   4312 District Dr Po Box 28047, Raleigh, NC 27607   ( Lab Facility (Other) If Lab facility cannot be found using magnNameAddressPhone CLLA Crdering Facility Ordering Facility Ordering Facility Ordering Facility Ordering Facility Ordering Facility Ordering Facility Ordering Facility Ordering Facility Ordering Facility Ordering Facility                                                                                                    | 919) 733-3997<br><b>iifying glass above</b><br>:ES RD, SPARTA NC 28675 J (336) 372-881                             | t<br>2<br>2<br>2<br>2<br>2                                                     | Clic<br>o s                                           | k magnifying glass<br>earch for facilities |
| Lab Facility Lab Facility Lab Facility Lab Facility NC State Laboratory   4312 District Dr Po Box 28047, Raleigh, NC 27607 [ ( Lab Facility (Other) If Lab facility cannot be found using magnNameAddressPhone CLLA Crdering Facility Ordering Facility Ordering Facility Ordering Facility Ordering Facility It Lab facility cannot be found using magni                                                                                                    | 919) 733-3937<br><b>iifying glass above</b><br>:ES RD, SPARTA NC 28675 J (336) 372-881<br><b>fving glass above</b> | ر<br>۲<br>۶<br>Search                                                          | Clic<br>O S<br>Refe                                   | k magnifying glass<br>earch for facilities |
| Lab Facility Lab Facility Lab Facility Lab Facility NC State Laboratory   4312 District Dr Po Box 28047, Raleigh, NC 27607 [ ( Lab Facility (Other) If Lab facility cannot be found using magnNameAddressPhone CLLA Crdering Facility Ordering Facility Ordering Facility Ordering Facility It Lab facility cannot be found using magn It Lab facility cannot be found using magn It lab facility cannot be found using magn                                                                                                    | 919) 733-3997<br><b>iifying glass above</b><br>:ES RD, SPARTA NC 28675 J (336) 372-881<br><b>fying glass above</b> | 3<br>Search                                                                    | Clic<br>O S<br>Refe                                   | k magnifying glass<br>earch for facilities |
| Lab Facility Lab Facility Lab Facility Lab Facility NC State Laboratory   4312 District Dr Po Box 28047, Raleigh, NC 27607 [ ( Lab Facility (Other) If Lab facility cannot be found using magnNameAddressPhone CLLA Crdering Facility Ordering Facility Ordering Facility Ordering Facility It LLEGHANY COUNTY ENVIRONMENTAL HEALTH   157 HEALTH SERVIC Ordering Facility (Other) If Lab facility cannot be found using magn                                                                                                    | 919) 733-3997<br><b>iifying glass above</b><br>:ES RD, SPARTA NC 28675 J (336) 372-881<br><b>fying glass above</b> | 3<br>Search<br>Search ten                                                      | O S<br>Refe                                           | k magnifying glass<br>earch for facilities |
| Lab Facility Lab Facility Lab Facility NC State Laboratory   4312 District Dr Po Box 28047, Raleigh, NC 27607 [ ( Lab Facility (Other) If Lab facility cannot be found using magnNameAddressPhone CLLA Ordering Facility Ordering Facility Ordering Facility Ordering Facility It LLEGHANY COUNTY ENVIRONMENTAL HEALTH   157 HEALTH SERVIC Ordering Facility (Other) If Lab facility cannot be found using magni                                                                                                    | 919) 733-3997<br><b>iifying glass above</b><br>:ES RD, SPARTA NC 28675 J (336) 372-881<br><b>fying glass above</b> | 3<br>3<br>Search<br>Search ten<br>Match Type                                   | Clic<br>OS<br>Refe                                    | k magnifying glass<br>earch for facilities |
| Lab Facility Lab Facility Lab Facility NC State Laboratory   4312 District Dr Po Box 28047, Raleigh, NC 27607   ( Lab Facility (Other) If Lab facility cannot be found using magnNameAddressPhone CLLA Ordering Facility Ordering Facility Ordering Facility Ordering Facility I ALLEGHANY COUNTY ENVIRONMENTAL HEALTH   157 HEALTH SERVIC Ordering Facility (Other) If Lab facility cannot be found using magni                                                                                                    | 919) 733-3997<br><b>iifyingglass above</b><br>:ES RD, SPARTA NC 28675 J (336) 372-881<br><b>fyingglass above</b>   | 3<br>3<br>Search<br>Search tem<br>Match Type                                   | Clic<br>OS<br>Refe                                    | k magnifying glass<br>earch for facilities |
| Lab Facility Lab Facility Lab Facility NC State Laboratory   4312 District Dr Po Box 28047, Raleigh, NC 27607   ( Lab Facility (Other) If Lab facility cannot be found using magnNameAddressPhone CLLA Ordering Facility Ordering Facility Ordering Facility Ordering Facility I ALLEGHANY COUNTY ENVIRONMENTAL HEALTH   157 HEALTH SERVIC Ordering Facility (Other) If Lab facility cannot be found using magni                                                                                                    | 919) 733-3997<br><b>iifyingglass above</b><br>2ES RD, SPARTA NC 28675 J (336) 372-881<br><b>fyingglass above</b>   | 3<br>3<br>Search<br>Search tem<br>Match Type<br>Search                         | Clic<br>OS<br>Refe                                    | k magnifying glass<br>earch for facilities |
| Lab Facility Lab Facility Lab Facility NC State Laboratory   4312 District Dr Po Box 28047, Raleigh, NC 27607   ( Lab Facility (Other) If Lab facility cannot be found using magnNameAddressPhone CLLA Ordering Facility Ordering Facility Ordering Facility Ordering Facility I ALLEGHANY COUNTY ENVIRONMENTAL HEALTH   157 HEALTH SERVIC Ordering Facility (Other) If Lab facility cannot be found using magni                                                                                                    | 919) 733-3997<br><b>iifyingglass above</b><br>2ES RD, SPARTA NC 28675 J (336) 372-881<br><b>fyingglass above</b>   | 3<br>3<br>Search<br>Search ten<br>Match Type<br>Search<br>Search               | Clic<br>OS<br>Refe                                    | k magnifying glass<br>earch for facilities |
| Lab Facility Lab Facility Lab Facility NC State Laboratory   4312 District Dr Po Box 28047, Rateigh, NC 27607   ( Lab Facility (Other) If Lab facility cannot be found using magrNameAddressPhone CLLA Ordering Facility Ordering Facility Ordering Facility Ordering Facility It LLEGHANY COUNTY ENVIRONMENTAL HEALTH   157 HEALTH SERVIC Ordering Facility (Other) If Lab facility cannot be found using magni                                                                                                    | 919) 733-3997<br><b>iifyingglass above</b><br>2ES RD, SPARTA NC 28675 J (336) 372-881<br><b>fyingglass above</b>   | 3<br>3<br>Search<br>Search ten<br>Match Type<br>Search<br>Search R             | Clic<br>OS<br>Refe<br>m(s):<br>Clea                   | k magnifying glass<br>earch for facilities |
| Lab Facility Lab Facility Lab Facility NC State Laboratory   4312 District Dr Po Box 28047, Rateigh, NC 27607   ( Lab Facility (Other) If Lab facility cannot be found using magrNameAddressPhone CLLA Ordering Facility Ordering Facility Ordering Facility Ordering Facility It Lab facility cannot be found using magni                                                                                                    | 919) 733-3997<br>hifyingglass above<br>:ES RD, SPARTA NC 28675 J (336) 372-881<br>fyingglass above                 | 3<br>3<br>Search<br>Search ten<br>Match Type<br>Search<br>Search R             | Clic<br>OS<br>Refe<br>m(s):<br>Clea<br>sults          | k magnifying glass<br>earch for facilities |
| Lab Facility Lab Facility Lab Facility NC State Laboratory   4312 District Dr Po Box 28047, Raleigh, NC 27607   ( Lab Facility (Other) If Lab facility cannot be found using magrNameAddressPhone CLIA Ordering Facility Ordering Facility Ordering Facility Ordering Facility I ALLEGHANY COUNTY ENVIRONMENTAL HEALTH   157 HEALTH SERVIC Ordering Facility (Other) If Lab facility cannot be found using magni                                                                                                    | 919) 733-3997<br><b>iifyingglass above</b><br>2ES RD, SPARTA NC 28675 J (336) 372-881<br><b>fyingglass above</b>   | 3<br>3<br>Search<br>Search ten<br>Match Type<br>Search<br>Search Ro<br>Showing | Clic<br>OS<br>Refe<br>m(s): Clea<br>sults<br>0 to 0 o | k magnifying glass<br>earch for facilities |

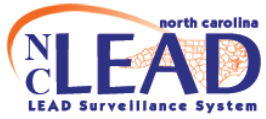

<u>Environmental Sample Lab Results</u>: Choose "Environmental Sample" from the dropdown box labeled Lab Results at the top. At a minimum, please enter a value for all highlighted fields as shown in the screenshot below.

| Lab Results                                                                  |                                                           |                                           |
|------------------------------------------------------------------------------|-----------------------------------------------------------|-------------------------------------------|
| Lab Results                                                                  |                                                           |                                           |
| Environmental Sample                                                         |                                                           |                                           |
| Order Info                                                                   |                                                           |                                           |
| Order Number *                                                               | Collection Date *                                         | Date Received                             |
| ES081423                                                                     | 06/24/2025                                                | 06/24/2025                                |
| Collector Name *                                                             | Collector Phone *                                         | Report Status                             |
| LHD                                                                          | 999-999-9999                                              |                                           |
| Report Date                                                                  |                                                           |                                           |
| mm/dd/yyyy 🗎                                                                 |                                                           |                                           |
| Tests                                                                        |                                                           |                                           |
| Lab Sample Number *                                                          | Field Sample Number *                                     | Specimen Source *                         |
| 0117001                                                                      | D5                                                        | Dust                                      |
| Surface Type *                                                               |                                                           | Dust only. Floor, sill, trough            |
| Floor v                                                                      | en en en ale a la la la la cana ana ale a cana a la la la |                                           |
| Sample Description * Description from the form yo                            | ou sent to the lab. It is not on the paper lab i          | report                                    |
| Kitchen                                                                      |                                                           |                                           |
| Test Description                                                             | Test Local Description                                    |                                           |
| Lead XXX-mCnt    Lead:                                                       |                                                           |                                           |
| Result Value (numeric only)*                                                 | Original Result Value *                                   | Units *                                   |
| M Osisinal Basuk Value is below detection (i.e., has "e"). Issue Basuk Value | < IU<br>Depending Limit                                   | Decut                                     |
| field blank                                                                  | Reporting Limit                                           | Kesuit                                    |
| Dust Wine Length in Inches                                                   | Duct Wine Width in Inches                                 | Dust Wine Area in inches                  |
| 12                                                                           | 12                                                        | 144                                       |
| Recomputed Result                                                            | -                                                         | Dust only. Only if dust wine is not 12y12 |
|                                                                              |                                                           | Dust only. Only if dust wipers not 12x12  |
| Hazard *                                                                     | Result Date                                               |                                           |
| N0 ~                                                                         | 06/24/2025                                                |                                           |
| Add New                                                                      |                                                           |                                           |
| Lab Facility                                                                 |                                                           |                                           |
| Lab Facility *                                                               |                                                           |                                           |
| NC State Laboratory   4312 District Dr Po Box 28047, Raleigh, NC 27607   (S  | 19) 733-3937                                              | Q 🗄                                       |
| Lab Facility (Other)                                                         |                                                           | N N                                       |
| If lab facility cannot be found using magni                                  | fyingglass above                                          | <u> </u>                                  |
| Name                                                                         |                                                           |                                           |
|                                                                              |                                                           | Click magnifying glass                    |
| Address                                                                      |                                                           | Click magninging glass                    |
|                                                                              |                                                           | to search for facilities                  |
| Phone                                                                        |                                                           |                                           |
|                                                                              |                                                           | <b>K</b>                                  |
| CLIA                                                                         |                                                           | $\mathbf{X}$                              |
|                                                                              |                                                           |                                           |
| Ordering Facility                                                            |                                                           |                                           |
|                                                                              |                                                           |                                           |
| ALLEGRANT COUNTY ENVIRONMENTAL HEALTH   157 HEALTH SERVIC                    | ED NU, DMARTA NG 20670   (336) 372-8813                   | Q 8                                       |
| If lab facility cannot be found using magn                                   | fying glass above                                         |                                           |

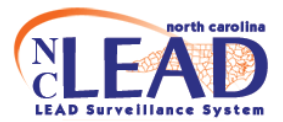

#### **XRF Readings**

• The one highest XRF reading for paint should be entered. Click on the **Event Data** tab of the **PROPERTY** event to enter XRF results

**<u>Note</u>**: Entry of information under the XRF Machine and Calibration Information sections are optional.

| 11964998                           |                                                                                                    |
|------------------------------------|----------------------------------------------------------------------------------------------------|
| Property                           |                                                                                                    |
| 567 Peanut Way, Sparta, NC 28675 * |                                                                                                    |
| 06/18/2025                         |                                                                                                    |
| Open                               |                                                                                                    |
| 0 (View)                           |                                                                                                    |
| 0 (Add)                            |                                                                                                    |
|                                    | 11964998           Property           567 Peanut Way, Sparta, NC 28675 *           06/18/2025           Open           0 (View)           0 (Add) |

| Additional Information                                  |                                    |
|---------------------------------------------------------|------------------------------------|
| No data available for this section                      |                                    |
| Edit Event Properties                                   |                                    |
| Event Data 🕹 Labs 🔺 Concerns 🌢 Site Information 🐼 Tasks | Event Properties O Event History   |
| Question Packages                                       |                                    |
| Question Package                                        | Name                               |
| 1. Property Information                                 | 567 Peanut Way, Sparta, NC 28675 * |
| 2. Environmental Site Activity                          | 567 Peanut Way, Sparta, NC 28675 * |
| 3. XRF Readings                                         | 567 Peanut Way, Sparta, NC 28675 * |
| 4. Investigation Report                                 | 567 Peanut Way, Sparta, NC 28675 * |
| 5. Follow-up Documentation                              | 567 Peanut Way, Sparta, NC 28675 * |

567 Peanut Way, Sparta, NC 28675 \*

View Question Package

6. Administrative

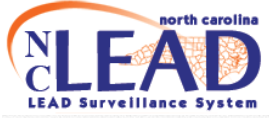

|                                                                  | 1                 | XRF Machine                       |      |
|------------------------------------------------------------------|-------------------|-----------------------------------|------|
| F Make                                                           | XRF Serial Number | Mode of Operation                 | 1001 |
| erence Standard/NIST SRM Used (miligrams per centimeters squared | 2                 | OPTI                              | ΟΝΑΙ |
| bration Check Tolerance Used (plus or minus) Niton_+/- 0.2 Heure | sis 0.8 - 1.2     |                                   | Loci |
| ibration Date                                                    | - Ci              | alibration Information            |      |
| n/dd/yyyy 🗎                                                      |                   |                                   |      |
|                                                                  |                   | XRF Readings                      |      |
| XRF Sample Date                                                  |                   |                                   |      |
| Add New Location                                                 |                   |                                   | Side |
| Substrate                                                        |                   |                                   |      |
| Condition                                                        | Color             | XRF Reading                       |      |
| XRF Reading CDC Format                                           |                   |                                   |      |
| Result                                                           | Hazard            | Is this an XRF reading for paint? |      |
| ~                                                                |                   | ·                                 | ~    |
|                                                                  |                   |                                   |      |

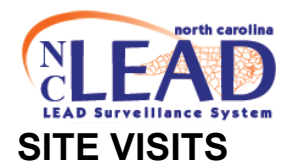

<u>All</u> site visits should be documented in the *Environmental Site Activity* question package of the **PROPERTY** event <u>including</u> clearance, consultation, annual monitoring site visits and the like. This <u>includes</u> investigations and related site visits for child occupied and proposed child occupied facilities – even if not related to an elevated blood lead level.

The *Investigation Report* question package must be completed for all **PROPERTY** Events that have had an **investigation**.

| Basic Information                                                                                                    |                                                                                                    |
|----------------------------------------------------------------------------------------------------|----------------------------------------------------------------------------------------------------|
| Event ID:                                                                                                    | 11964998                                                                                                    |
| Event Type:                                                                                                    | Property                                                                                                    |
| Facility Name:                                                                                                    | 567 Peanut Way, Sparta, NC 28675 *                                                                                                    |
| Create Date:                                                                                                    | 06/18/2025                                                                                                    |
| Investigation Status:                                                                                                    | Open                                                                                                    |
| Linked Events:                                                                                                    | 0 (View)                                                                                                    |
| Attachments:                                                                                                    | 0 (Add)                                                                                                    |
| Additional Information                                                                                                    |                                                                                                    |
| No data available for this section                                                                                                    |                                                                                                    |
|                                                                                                    |                                                                                                    |
|                                                                                                    |                                                                                                    |
| Edit Event Properties                                                                                                    |                                                                                                    |
| Edit Event Properties                                                                                                    | Concerns 🛔 Site Information 🐨 Tasks 🔚 Event Properties 📀 Event History                                                                                                    |
| Edit Event Properties                                                                                                    | Concerns Site Information Tasks III Event Properties O Event History                                                                                                    |
| Edit Event Properties                                                                                                    | Concerns Site Information Tasks IE Event Properties O Event History                                                                                                    |
| Edit Event Properties                                                                                                    | Concerns ▲ Site Information I Tasks I Event Properties O Event History I Name 567 Peanut Way, Sparta, NC 28675 *                                                                                                    |
| Edit Event Properties                                                                                                    | Concerns Site Information Tasks Event Properties O Event History Name 567 Peanut Way, Sparta, NC 28675 * 567 Peanut Way, Sparta, NC 28675 *                                                                                                    |
| Edit Event Properties                                                                                                    | Concerns ▲ Site Information ♥ Tasks                                                                                                    |
| Edit Event Properties Event Data Labs Question Packages Question Package 1. Property Information 2. Environmental Site Activity 3. XRF Readings 4. Investigation Report                       | Concerns Site Information Tasks Event Properties O Event History           Name           567 Peanut Way, Sparta, NC 28675 *           567 Peanut Way, Sparta, NC 28675 *           567 Peanut Way, Sparta, NC 28675 *           567 Peanut Way, Sparta, NC 28675 *           567 Peanut Way, Sparta, NC 28675 *           567 Peanut Way, Sparta, NC 28675 *           567 Peanut Way, Sparta, NC 28675 *           567 Peanut Way, Sparta, NC 28675 *           567 Peanut Way, Sparta, NC 28675 * |
| Edit Event Properties Event Data Cuestion Packages Question Package 1. Property Information 2. Environmental Site Activity 3. XRF Readings 4. Investigation Report 5. Follow-up Documentation | Concerns Site Information Tasks Event Properties O Event History                                                                                                    |

View Question Package

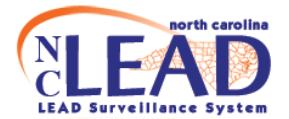

| Did Regional Specialist send investigation report to LHD?   |                                  |           |
|-------------------------------------------------------------|----------------------------------|-----------|
|                                                             | ~                                |           |
| Date Investigation Report Sent to LHD                       |                                  |           |
| mm/dd/yyyy                                                  | <b>#</b>                         |           |
| Notice Investigation Report sent to Property Owner/Resident | s                                |           |
| O Date report was sent to Property Owners/Residents         |                                  |           |
| 06/24/2025                                                  | m D L                            |           |
| Add New                                                     |                                  |           |
| Remediation required?                                       |                                  |           |
|                                                             | *                                |           |
| Notes                                                       |                                  |           |
| Notes                                                       |                                  |           |
|                                                             |                                  |           |
|                                                             |                                  |           |
|                                                             |                                  |           |
|                                                             |                                  |           |
| All Clearance site visits must be entered in the Environ    | nmental Site Activity question   | n package |
| Enter the Environmental Arthuby Date for the Classroom all  | a unall all Chasses Classenes at |           |

- When a property is remediated all clearance and monitoring site visits should be documented in the *Environmental Site Activity* question package of the **PROPERTY** event.
- For remediation methods abandonment and maintenance standard:
  - The **PROPERTY** event should be set up with **reminder dates for monitoring**.

<u>Note</u>: To set up reminder dates, open the *Environmental Site Activity* question package of the **PROPERTY** event and scroll to the bottom of the page.

 Monitoring site visits, additional clearance visits and the like should be entered in the *Environmental Site Activity* question package.

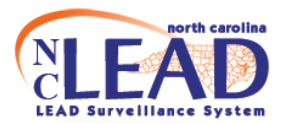

#### **Documentation of Lead poisoning hazards**

#### **Property Information Question Package**

- Lead poisoning hazards related to lead-based paint or otherwise related to a primary or supplemental address should be documented in the *Property Information* question package under the **PROPERTY** event.
- If **no lead poisoning hazards were found** during this investigation, document that by clicking on the radio button for "No Hazards Found" and type in the date of the investigation.

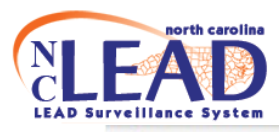

| 1. Property Information - 5555 Test                                | Lane, Raleigh, N                         | Jump To -        | Save Sa       | ve & Stay   | Canc   |
|--------------------------------------------------------------------|------------------------------------------|------------------|---------------|-------------|--------|
|                                                                    | Property Information                     |                  |               |             |        |
| Street address                                                     |                                          |                  |               |             |        |
| 5555 Test Lane                                                     |                                          |                  |               |             |        |
| City                                                               |                                          |                  |               |             |        |
| Raleigh                                                            |                                          |                  |               |             |        |
| State                                                              |                                          |                  |               |             |        |
| NC 🗸                                                               |                                          |                  |               |             |        |
| Zip code                                                           |                                          |                  |               |             |        |
| 27615                                                              |                                          |                  |               |             |        |
| County                                                             |                                          |                  |               |             |        |
| Wake County 🗸                                                      |                                          |                  |               |             |        |
| Census Tract                                                       |                                          |                  |               |             |        |
|                                                                    |                                          |                  |               |             |        |
| Year Built                                                         |                                          |                  |               |             |        |
|                                                                    |                                          |                  |               |             |        |
| Please ensure a valid year is entered                              |                                          |                  |               |             |        |
| Were Hazards Found at the Address?                                 |                                          |                  |               |             |        |
| No Hazards Found     Hazards we                                    | ere found                                |                  |               |             |        |
| Date of Investigation Where no Hazards Found                       |                                          |                  |               |             |        |
| 08/16/2023                                                         |                                          |                  |               |             |        |
| Add New                                                            |                                          |                  |               |             |        |
| For Hazards not related to the specific property, pleas<br>Hazards | se <b>also</b> record the hazards in the | Child Event(s) Q | lestion Packa | age - Non-F | Proper |
| Hazards Identified at the address                                  |                                          |                  |               |             |        |
| Interior Paint                                                     |                                          |                  |               |             |        |
| Exterior Paint                                                     |                                          |                  |               |             |        |

• If **any lead poisoning hazards were found** during this investigation, click on the radio button for "Hazards were found" and then click the box to check off the hazards listed that were found during the investigation.

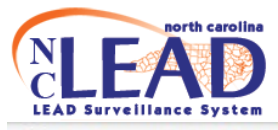

|                                              | Property Information                                               |               |                 |           |         |
|----------------------------------------------|--------------------------------------------------------------------|---------------|-----------------|-----------|---------|
| Street address                               | 1000                                                               |               | ~~~             |           |         |
| 5555 Test Lane                               |                                                                    |               |                 |           |         |
| City                                         |                                                                    |               |                 |           |         |
| Raleigh                                      |                                                                    |               |                 |           |         |
| State                                        |                                                                    |               |                 |           |         |
| NC 🗸                                         |                                                                    |               |                 |           |         |
| Zip code                                     |                                                                    |               |                 |           |         |
| 27615                                        |                                                                    |               |                 |           |         |
| County                                       |                                                                    |               |                 |           |         |
| Wake County 🗸                                |                                                                    |               |                 |           |         |
| Year Built                                   | Test                                                               |               | st              |           |         |
| Please ensure a valid year is entered        |                                                                    |               |                 |           |         |
| Were Hazards Found at the Address?           | Hazards were found                                                 |               |                 |           |         |
| For Hazards not related to the specific prop | perty, please <b>also</b> record the hazards in the Child Event(s) | ) Question Pa | ickage - Non-Pi | roperty H | lazards |
| Hazards Identified at the address            |                                                                    |               |                 |           |         |
| Exterior Paint                               |                                                                    |               |                 |           |         |
| Paint - Other                                |                                                                    |               |                 |           |         |
| Miniblinds                                   |                                                                    |               |                 |           |         |
| Soil                                         |                                                                    |               |                 |           |         |
| Dust                                         |                                                                    |               |                 |           |         |
| vvaler                                       |                                                                    |               |                 |           |         |

• For **other lead poisoning hazards** (besides paint, miniblinds, soil, dust and water), please check the box for "Other Hazard" and specify the hazard in the

text box in the *Property Information* question package under the **PROPERTY** event.

• For lead poisoning hazards *NOT directly related to the primary or supplemental address* (e.g. pottery, traditional medicines, jewelry and the like), these hazards should ALSO be documented in the *Non-Property Hazards* question package under the CHILD event.

| NLEAD Surveillance System                  |                                            |             |
|--------------------------------------------|--------------------------------------------|-------------|
| Event Data 🔺 Labs 🔺 Concerns 🛔 Persons 😵 T | asks IIII Event Properties O Event History |             |
| Question Packages                          |                                            |             |
| Question Package                           | 11 Name                                    | Last Update |
| 01. Administrative                         | Lynn EBL Child                             | 06/17/2025  |
| 02. Demographic                            | Lynn EBL Child                             | 06/17/2025  |
| 03. Clinical Assessment                    | Lynn EBL Child                             | 06/17/2025  |
| 04. Health Care Provider Info              | Lynn EBL Child                             | 06/17/2025  |
| 05. Non-Property Hazards                   | Lynn EBL Child                             | 06/17/2025  |
| 06. Follow-up Documentation                | Lynn EBL Child                             | 06/17/2025  |
| 07. Medicaid Billing                       | Lynn EBL Child                             | 06/17/2025  |
| 08. Medicaid - Health Plan                 | Lynn EBL Child                             | 06/17/2025  |

- Enter potential lead poisoning hazards from notes or conversations about an environmental history under <u>Possible non-property lead sources</u>
- Once potential lead poisoning hazards have been confirmed through lab testing or XRF readings from an investigation, enter them under <u>Definite</u> <u>non-property lead sources</u>

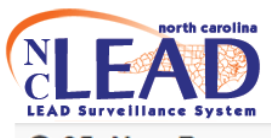

|                                        | Legacy (Documented/Suspected Sta      | atus Unknown)    |
|----------------------------------------|---------------------------------------|------------------|
|                                        | No data required for this sect        | tion             |
|                                        | Possible (Based on notes and environ  | nmental history) |
| sible non-property lead sources (Based | d on notes and environmental history) |                  |
| Traditional medicine - Possible        |                                       |                  |
| Hobby of household member - Pos        | sible                                 |                  |
| Pottery, imported or improperly fired  | 1 - Possible                          |                  |
| Patient occupation - Possible          |                                       |                  |
| Candy - Possible                       |                                       |                  |
| Jewelry - Possible                     |                                       |                  |
| Toys - Possible                        |                                       |                  |
| Spices - Possible                      |                                       |                  |
| Cosmetics - Possible                   |                                       |                  |
| Occupation of household member -       | Possible                              |                  |
| Other - Possible                       |                                       |                  |
|                                        | Definite (Based on sample results fro | m investigation) |
| inite non-property lead sources Based  | on sample results from investigation) |                  |
| Traditional medicine - Definite        |                                       |                  |
| Hobby of household member - Defi       | nite                                  |                  |
| Pottery, imported or improperly fired  | 1 - Definite                          |                  |
| Patient occupation - Definite          |                                       |                  |
| Candy - Definite                       |                                       |                  |
| Jewelry - Definite                     |                                       |                  |
| Toys - Definite                        |                                       |                  |
| Spices - Definite                      |                                       |                  |
| Cosmetics - Definite                   |                                       |                  |
| Occupation of household member -       | Definite                              |                  |
| Other - Definite                       |                                       |                  |
|                                        |                                       |                  |

#### Follow-up documentation Question Package

The **Follow-up Documentation** question package should be used to document additional information related to the case.

- Use the **CHILD** event follow-up documentation question package for information related to the **child** (Example: Child plays with fishing weights).
- Use the **PROPERTY** event follow-up documentation question package for information related to the **PROPERTY** (Example: On 12/05/2014 conducted a phone consultation with property owner regarding remediation).

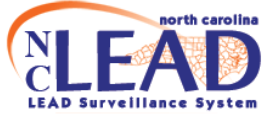

Note: Please take care to use the *appropriate* event type for documentation notes.

- Enter the date of the note. Additional fields will appear.
- o Enter note details.
- Make sure to include your name in the "Notes documented by (select NCLEAD User)" section so we know who authored the note. You can either type your username or use the magnifying glass to search.

#### Attachments

Attachments related to the CHILD such as Form 3651 and 3460 should be attached to the CHILD event.

Attachments related to investigation of the primary and supplemental addresses should be attached to the **PROPERTY** event such as the Investigation report, Environmental sample analysis results and the like.

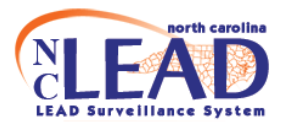

#### ANNUAL MONITORING FOR MAINTENANCE STANDARD

Use NCLEAD to record all Annual Monitoring and/or Clearance site visits in the Environmental Site Activity Question Package of the **PROPERTY** event.

For Activity = "09. Monitoring – Maintenance Standard", OR Activity = "05. Clearance", when you select Remediation Method = "Maintenance Standard", a field named **"Date Property Failed Clearance/Monitoring**" opens up

• **Date Property Failed Clearance/Monitoring** is the date the lab samples were collected. You will not be able to enter this date until <u>after</u> the results are received showing a hazard.

A field named "Date Property Passed Clearance/Monitoring" also opens up.

• **Date Property Passed Clearance/Monitoring** is the date the lab samples were collected. You will not be able to enter this date until <u>after</u> the results are received showing no hazard.

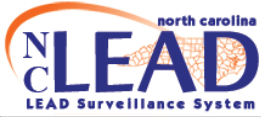

|                                                       | Environmental Activity                               |                 |     |
|-------------------------------------------------------|------------------------------------------------------|-----------------|-----|
| County                                                |                                                      |                 |     |
|                                                       |                                                      |                 |     |
| Select ADD NEW to add a new activity. DO NOT overw    | rite previously entered activities!                  |                 |     |
| S Environmental Activity Date                         |                                                      |                 |     |
| 06/24/2025                                            |                                                      |                 |     |
| ◆ Add New                                             |                                                      |                 |     |
| Activity                                              |                                                      |                 |     |
| 05. Clearance                                         | ~                                                    |                 |     |
| Investigator *                                        |                                                      |                 |     |
|                                                       | Q 11                                                 |                 |     |
| Property Type                                         |                                                      |                 |     |
|                                                       | ×                                                    |                 |     |
| This activity SERVES AS AN INVESTIGATIO               | ON for the following case(s):                        |                 |     |
| First Case (if any) *                                 |                                                      |                 |     |
| Not answered                                          |                                                      |                 | Q 🛍 |
| Would you like to see supplemental risk que           | stions?                                              |                 |     |
| No                                                    | *                                                    |                 |     |
| Would you like to view the supplemental add           | dress definition?                                    |                 |     |
| No                                                    | • S                                                  |                 |     |
| Remediation method                                    |                                                      |                 |     |
| Maintenance Standard                                  | ~                                                    |                 |     |
| Remediated according to plan?                         |                                                      |                 |     |
| Yes                                                   | ~                                                    |                 |     |
| Plan modified on site?                                |                                                      |                 |     |
| Yes                                                   | ~                                                    |                 |     |
| Passed visual?                                        |                                                      |                 |     |
| Yes                                                   | ~                                                    |                 |     |
| Environmental samples collected?                      |                                                      |                 |     |
| Yes                                                   | J J L                                                |                 |     |
| Environmental results received from lab?              |                                                      |                 |     |
| Yes                                                   | ~                                                    |                 |     |
| Hazards indicated based on environmental I            | ab results?                                          |                 |     |
| Yes                                                   | ~                                                    |                 |     |
| Date Property Passed Clearance/Monitoring             | - Enter date of this visit if property passed clear  | ance/monitoring |     |
| mm/dd/yyyy                                            |                                                      | TESL            |     |
| Date Property Failed Clearance/Monitoring             | Enter date of this visit if property ailed clearance | e/monitoring    |     |
| mm/dd/yyyy                                            |                                                      | 5               |     |
| Notes (1)                                             |                                                      |                 |     |
|                                                       |                                                      |                 |     |
|                                                       |                                                      |                 |     |
|                                                       |                                                      |                 |     |
|                                                       |                                                      |                 | h   |
| En                                                    | vironmental Activity Monitoring and Rem              | inders          |     |
| Do you want to track this property for annual monitor | oring for maintenance standard?                      |                 |     |

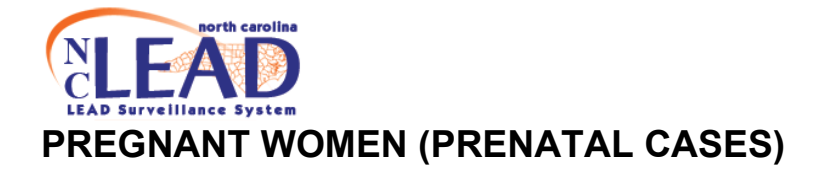

**Note:** General Statute investigation and remediation requirements apply to pregnant women as well as children who have elevated blood lead levels greater than or equal to 5 micrograms per deciliter (see below)

## From North Carolina General Statute § 130A-131.9. Investigation to identify lead poisoning hazards

(b) The Department shall also conduct an investigation when it reasonably suspects that a lead poisoning hazard to children or pregnant women exists in a residential housing unit or child-occupied facility occupied, regularly visited, or attended by a child less than six years of age or a pregnant woman.

For pregnant EBL cases:

(a1) When the Department learns of an **elevated blood lead level**, the Department shall, upon informed consent, investigate the residential housing unit where the child or pregnant woman with the elevated blood level resides. When consent to investigate is denied, the child or pregnant woman with the elevated blood lead level cannot be located, or the child's parent or guardian fails to respond, the Department shall document the denial of consent, inability to locate, or failure to respond.

For pregnant CLP cases:

(a) When the Department learns of **confirmed lead poisoning**, the Department shall conduct an investigation to identify the lead poisoning hazards to children and pregnant women. The Department shall investigate the residential housing unit where the child or pregnant woman with confirmed lead poisoning resides. The Department shall also investigate the supplemental addresses of the child or pregnant woman who has confirmed lead poisoning.

#### From North Carolina General Statute § 130A-131.9C. Abatement and Remediation

(a) Upon determination that a child less than six years of age or a pregnant woman has a confirmed lead poisoning of 10 micrograms per deciliter or greater and that child or pregnant woman resides in a residential housing unit containing lead poisoning hazards, the Department shall require remediation of the lead poisoning hazards. The Department shall also require remediation of the lead poisoning hazards

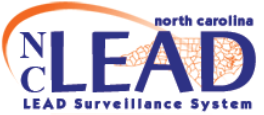

identified at the supplemental addresses of a child less than six years of age or a pregnant woman with a confirmed lead poisoning of 10 micrograms per deciliter or greater.

#### Pregnant Women EBL cases

#### (→Refer to full instructions/screenshots for child EBL cases beginning on page 3)

For **EBL** cases, there should be documentation\* of an investigation at the 1.) primary residence, denial of consent to investigate, inability to locate the case, or failure to respond once contact has been made.

- 1. Investigation\*
  - a. Enter **Date offered environmental investigation** in the **Administrative** question package for the **PREGNANT WOMAN**.
  - b. Enter the **investigation date** (and any other **site visit dates**) in the **Environmental Site Activity** question package of the **PROPERTY**.
- 2. Denial of consent\*

Enter the date the environmental investigation was offered in the *Administrative* question package for the **PREGNANT WOMAN**. If the investigation was offered more than once click <u>Add New</u> to enter additional date(s) the investigation was offered. If there is a refusal, enter the refusal date(s) in the field titled **Date investigation refused**.

<u>Note</u>: To see the refusal field, you must first enter the **Date offered environmental** investigation.

3. Inability to locate\*

Document (in the **Notes** box of the *Administrative* question package for the **PREGNANT WOMAN**) at least two good faith attempts to locate the parent/guardian by contacting the health care provider and/or social services (e.g. Medicaid, WIC) for updated address/contact information.

4. Failure to respond\*

Enter the dates the investigation was offered (click <u>Add New</u> to enter additional dates the investigation was offered). This should include **at least one site visit** to the residence to reach out to the family to offer an investigation. A property event should be created (if one does not already exist) and the site visit should be documented in the *Environmental Site Activity* question package of the **PROPERTY**. If the woman still fails to respond, use the **Failure to respond date** field to enter the second date the investigation was offered.

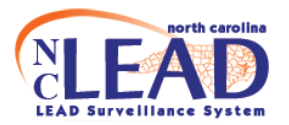

#### **Pregnant Women CLP cases**

#### (→Refer to full instructions/screenshots for child CLP cases beginning on page 8)

For **CLP** cases, there should be documentation\* of an investigation at the 1.) primary residence and 2.) all addresses meeting the definition of a Supplemental address (if any).

\*The primary address **PROPERTY** event should be linked to the **PREGNANT WOMAN**. (A) site visit(s) should be entered in the *Environmental Site Activity* question package of this **PROPERTY** Event. At least one site visit should serve as an *investigation* for the pregnant woman <u>and</u> the **PREGNANT WOMAN** event should be linked to the(se) site visit(s).

\*All supplemental address **PROPERTY** events should be linked to the **PREGNANT WOMAN**. (A) site visit(s) should be entered in the **Environmental Site Activity** question package of each supplemental address **PROPERTY** event. Each supplemental address **PROPERTY** event should have at least one site visit that serves as an *investigation* for the pregnant woman <u>and</u> the **PREGNANT WOMAN** event should be linked to the(se) site visit(s).

Please list addresses that meet the definition of a **Supplemental address** in the *Supplemental addresses* notes box under the *investigation* of the *primary* residence in the **PROPERTY** Event. If there are NO addresses that meet the definition of a Supplemental address, please note this in the *Supplemental addresses* notes box.

<u>Note</u>:

- Data entry of the supplemental risk questions is optional.
- Form 3460 should be attached to the PREGNANT WOMAN event including interviews at different addresses.
- Attach Lead and Pregnancy Risk Questionnaire DHHS Form 4116 (<u>English/Spanish</u>) to the PREGNANT WOMAN event
- Attach Prenatal Referral to the PREGNANT WOMAN event

**Policy Note (6/23/20):** As long as the investigation has been started before the baby has been born, then the investigation can be completed after the birth if the woman has the baby in the meantime.

 Covid-19 changes that limit time at the house means that the environmental investigation starts with a phone interview. This phone interview counts as the start of the investigation and should be recorded in NCLEAD.

Periodically check the following workflows (under heading **6**. Environmental Health) for prenatal cases that need follow-up:

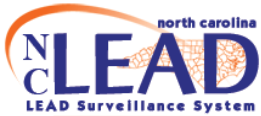

- a. CLP Pregnant Women Cases in need of environmental follow-up: Complete Check List
- b. EBL Pregnant Women Cases in need of environmental follow-up